## **Hennepin County**

## **Create Client Account**

1. Go to <u>https://datescheduling.hennepin.us/registration</u> and select 'Create account' button.

| HENNEPIN COUNTY<br>Minnesota |                                                                                                    |        |
|------------------------------|----------------------------------------------------------------------------------------------------|--------|
|                              | Sign in     Email   Parsword   Parsword     Sign in   Sign in   Out't have an account?   Create account?     Create account? |        |
|                              | Privacy   Ci<br>© 2022 Hennepin County, Minr                                                                                 | nesota |

2. Add the email address that you provided during the DOCCR/Probation intake process and select the 'Send verification code' button.

| HENNE | PIN COUNTY<br>Innesota |                                                                                       |                                   |
|-------|------------------------|---------------------------------------------------------------------------------------|-----------------------------------|
|       |                        | rreate a Hennepin County account nal* someone@email.com  Send verification code accel | <image/>                          |
|       |                        |                                                                                       | © 2022 Hennepin County, Minnesota |

3. Once clients have retrieved the verification code from their email account input the verification code and select 'Verify code' button.

| HENNEPIN COUNTY<br>MINNESOTA                                                                                                    |                                                                                                    |
|----------------------------------------------------------------------------------------------------|----------------------------------------------------------------------------------------------------|
| Create a Hennepin County account   Funder   Pinetion   Pinetion   Pinetion   Pinetion   Pinetion   Pinetion   Pinetion   Pinetion   Pinetion   Pinetion   Pinetion   Pinetion   Pinetion   Pinetion   Pinetion   Pinetion   Pinetion   Pinetion   Pinetion Pinetion Pinetion Pineti | Image: Constraint of the image: Constraint of the image: Con |

4. Create client account password and first/last name, then select 'Create account' button

| HENNEPIN COUNTY<br>MINNESOTA |                                                                      |  |
|------------------------------|----------------------------------------------------------------------|--|
| HENNEPIN COUNTY              | Create a Hennepin County account   Email*    @mail.com   Password* • |  |
|                              | Smel                                                                 |  |

[Note: Clients will not gain access unless you read and acknowledge the use agreement.]

5. The first-time logging in the client maybe required to provide additional information including current STS case number and date of birth.

| HENNE                                                                             | PIN COUNTY<br>NNESOTA                                                                                                    |                                                                                                    |
|-----------------------------------------------------------------------------------|----------------------------------------------------------------------------------------------------|----------------------------------------------------------------------------------------------------|
|                                                                                   | e,                                                                                                    | View website in:  English Spanish Help                                                                                                    |
| (WEBSW010)<br>Adult Sentencing to S<br>We have made sever<br>about these requirem | ervice (STS) will resume limited operations with 8 hour shifts, Monday – Sunday.<br>al changes to STS to ensure the health and safety of our clients and employees. Clients will be<br>ents can be found online at <u>https://www.hennepin.us/sis</u> . <b>If you have health concerns that ma</b> | quired to complete a COVID-19 self-screening at the pickup site. All participants will be provided a surgical mask and face shield to be worn while on STS. More information<br>be worsened by COVID-19, please contact our office to review your individual situation and discuss your scheduling options. |
| Registration                                                                      | 1                                                                                                    |                                                                                                    |
| Case number:                                                                      | Case number                                                                                                    |                                                                                                    |
| Date of birth:<br>Ex: 11/19/1978                                                  | Date of birth                                                                                                    | Enter a date of birth.                                                                                                    |
|                                                                                   | ✓ Register ೨ Clear                                                                                                    |                                                                                                    |
|                                                                                   |                                                                                                    |                                                                                                    |
|                                                                                   |                                                                                                    | Etizaci I Contact<br>© 2023 Hennejin County, Minnessta                                                                                                    |

6. Clients will now be registered and have the capability to schedule Sentencing to Service dates, as well as removing previous scheduled dates.

| HENNEPIN COUNTY<br>Minnesota                                                                                                    |
|----------------------------------------------------------------------------------------------------|
| A > Scheduling View website in: ● English ○ Spanish Halp                                                                                                    |
| (WEBSW010)<br>Adult Sentencing to Service (STS) will resume limited operations with 8 hour shifts, Monday – Sunday.<br>We have made several changes to STS to ensure the health and safety of our clents and employees. Clients will be required to complete a COVID-19 self-screening at the pickup site. All participants will be provided a surgical mask and face shield to be worn while on STS. More information<br>about these requirements can be found online at <u>https://www.hennepin.us/sts</u> . If you have health concerns that may be worsened by COVID-19, please contact our office to review your individual situation and discuss your scheduling options. |
| Scheduling Name:                                                                                                    |
| Schedule your date(s):                                                                                                    |
| View or remove your Sentencing to Service date                                                                                                    |
| Schedule One-Day DWI program     You have no dates to schedule. For questions call 612-543-9471.                                                                                                    |
| Vew for remove your One-Day DWI program You have no dates to schedule. For questions call 612-543-6471.                                                                                                    |
| Change notification preferences                                                                                                    |
|                                                                                                    |

7. Clients can also update and change their notification preferences by selecting the 'Change notification preferences' button.

| HENNEPIN COUI<br>Minnesota                                                                                    | ΝΤΥ                                                                                                    |                                                                                                    |
|----------------------------------------------------------------------------------------------------|----------------------------------------------------------------------------------------------------|----------------------------------------------------------------------------------------------------|
| Scheduling > How you want to be notified                                                                      |                                                                                                    | View website in:  English  Spanish Halp                                                                                                    |
| (WEBSW010)<br>Adult Sentencing to Service (STS) will resume II<br>We have made several changes to STS to ensu | limited operations with 8 hour shifts, Monday – Sunday.<br>ure the health and safety of our clients and employees. Clients will be required to complete a COVID- | 19 self-screening at the pickup site. All participants will be provided a surgical mask and face shield to be worn while on STS. More information |
| about these requirements can be found online a                                                                | at https://www.hennepin.us/sts. If you have health concerns that may be worsened by COVID-19,                                                                    | please contact our office to review your individual situation and discuss your scheduling options.                                                |
| How you want to be notifie                                                                                    | ed                                                                                                    | ♦ Return to main scheduling                                                                                                    |
| Notification Type:                                                                                            | Email      Text message      Both                                                                                                    |                                                                                                    |
|                                                                                                    | Changing your email address for notifications does not change the email used for your Hennepin<br>County login.                                                  |                                                                                                    |
| Email address:<br>Ex: example@domain.com                                                                      | @gmail.com                                                                                                    |                                                                                                    |
| Confirm email address:                                                                                        |                                                                                                    |                                                                                                    |
| Text - Cell phone number:<br>Ex: (999) 999-9999                                                               | L.                                                                                                    |                                                                                                    |
| Text - Cell phone carrier:                                                                                    | < None > 🗸                                                                                                    |                                                                                                    |
| Preferred language:                                                                                           | < None > 🗸                                                                                                    |                                                                                                    |
|                                                                                                    | ✓ Contern Cancel                                                                                                    |                                                                                                    |
|                                                                                                    |                                                                                                    |                                                                                                    |
|                                                                                                    |                                                                                                    |                                                                                                    |